## 平面図

## 建具記号の基準増減の数値と、建具属性の取付高が合わないときの対処方法を教えてください。

【ZERO Ver.5以前の場合】 基準増減の基準を確認し、「物件初期設定:建具 – 枠見付」の「寸 法区分」を入力済みの建具の「寸法区分」と合わせます。その後、 建具の属性変更ダイアログの「初期値取込」を実行します。 【ZERO Ver.6の場合】 「物件初期設定:建具 – 記号寸法」の「基準増減を取付高で表記」 を ON にします。

## 【ZERO Ver.5 以前の場合】

「設定」をクリックします。

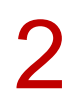

「物件初期設定:建具-記号寸法」の「FL基準からの増減」の設定を確認します。 ※ 基準には、FL基準からの増減表示と窓高基準からの増減表示があり、 「FL基準からの増減」が ON の場合は FL基準、OFF の場合は窓高基準で増減を表示します。

| 【物件初期設定:記号寸法】                                                                                                    |                                                                                                    | ? ×                                                                                                    |
|----------------------------------------------------------------------------------------------------|----------------------------------------------------------------------------------------------------|----------------------------------------------------------------------------------------------------|
| <ul> <li>参本</li> <li>参 執通</li> <li>参 物件</li> <li>⑤ 専用</li> <li>優 お</li> <li>(複数つ。&amp;付きでAND検索文字)</li> <li>田</li> <li>● 基本設定</li> <li>● 共通7月脂炎定</li> <li>● 共通7月脂炎定</li> <li>● 地合11月間を定</li> </ul>                                                                            | <ul> <li>気に入り</li> <li>★索</li> <li>び</li> <li>ご</li> <li>詳細検索</li> <li>(寸法体系 )</li> <li>(マ</li> <li>(すえサッシ新寸法体系表現</li> </ul> | ロック<br>【記号をつける対象】                                                                                                    |
| <ul> <li>● 01 F19948AE</li> <li>● マス25環境</li> <li>◆ 基準高さ情報</li> <li>◆ 素材</li> <li>● CAD関連</li> <li>● 性能・地域条件</li> <li>● 外部標準</li> <li>◆ 外断熱</li> <li>◆ 外断熱</li> <li>◆ 外断熱</li> <li>◆ 建材マスタ</li> <li>◆ 柱・基礎・東</li> <li>◆ 壁</li> </ul>                                         | <ul> <li>         ・金</li></ul>                                                                                               | ○ 内部 ○ 外部 ● 面相子 ● 雨戸<br>(内部記号 】       段高     2.0 mm 週f     7.0 mm       幅     6.0 mm ○ 枠 ○ 矩形型       3段 ● 1     品名(名称)       2     基準增減       3     寸注WH       4     振动振音点       ○     下上基準からの増減       ○     (L)(R):自記            |
| 回 建具          建具本体         登建本体         額総等         休見付         か建具一括初期値         入力モード・逃ず         本商画・表現         の記号寸法         予語         特徴・手摺         かけてたまえ         物体でたまえ         物体でたまえ         物体でのたまえ         物体でのたまえ         物体でのたまえ         物体でのたまえ         物体でのたまえ | 抽画方向   建具 こ平行 • ●<br>  品名(組合せ表記時)=   品品 • ●   □                                                                              | <ul> <li>         抽画方向         注理」に平行              ▼          </li> <li>             FL基準から建具上端までの高さで表記         </li> <li>              FL基準がら建具上端までの高さで表記          </li> <li>             FL基準がら建具上端までの高さで表記         </li> </ul> |
| 101732/10/202                                                                                                    | ▼ 771001#1±                                                                                                    |                                                                                                    |

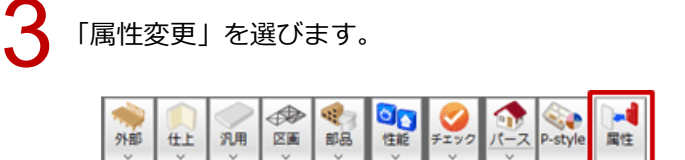

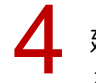

建具をクリックして、建具の属性変更ダイアログの「区分」と「寸法体系」を確認します。 ここでは、「区分」は「金属戸」、「寸法体系」は「新寸法(内内内)」の建具を入力しています。

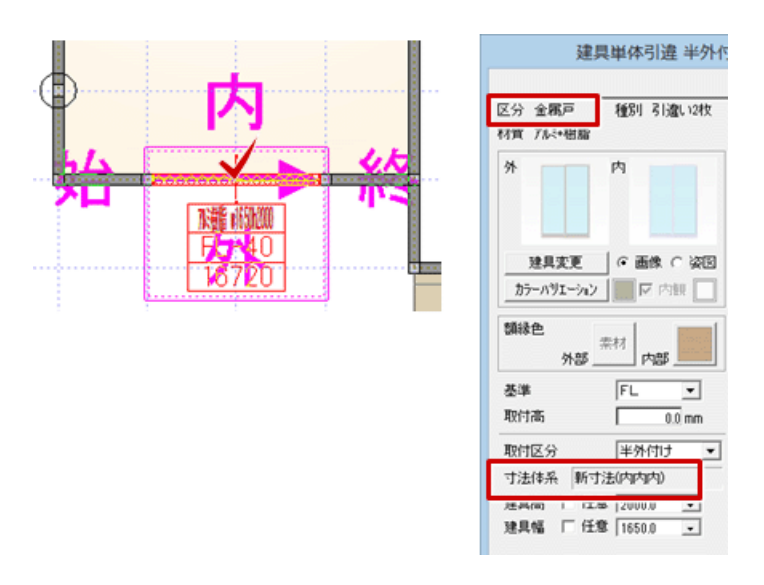

「設定」をクリックします。

🔓 🖥 🗴 🕲 🕫 🐯 📴 📴 🖞 🚟 整合 🏪 だく

6

「物件初期設定:建具 – 枠見付」の「金属製 戸」の「寸法区分」を「内」「内」「内」に変更して、「OK」をクリックします。

※ 建具の属性変更ダイアログで確認した寸法体系に合わせます。

|             | _ 検索 □ 単純 | 検索           | <b>按</b> 索  |         |         |         |
|-------------|-----------|--------------|-------------|---------|---------|---------|
|             | ^ 枠設定     | 寸法区分         | 寸法区分        | 枠見付     | 电居見付    | 數居見付    |
| 3 物件初期删改定   | 全国制 窓・左右枠 | ○内⊙外         | ④内C外        | 20.0 mm |         |         |
| I 27.如果境    | // ·上校    | (内の外         | ④内C外        | 30.0 mm | 40.0 mm |         |
| 🛧 基準高さ情報    | // ·下枠    | ○内○外         | ④内の外        | 40.0 mm | 1       | 40.0 mm |
| 会素材         | 木製 窓・左右枠  | (•内〇外)       | ④内の外        | 40.0 mm |         |         |
| 🗉 🗧 CAD関連   | // ·上枠    | ⊙内⊂外         | ④内の外        | 40.0 mm | 40.0 mm |         |
| 🗉 🔜 性能·地域条件 | // ·下枠    | ○内C外         | ④内C分        | 40.0 mm |         | 40.0 mm |
| 🗉 🔤 外部標準    | 金属製 戸·左右枠 | (内の外         | ④内C外        | 20.0 mm |         |         |
| 🐟 外断熱       | // ·上枠    | ○内○外         | ● 内 / 外     | 30.0 mm | 40.0 mm |         |
| 🐟 建材マスタ     | // ·下枠    | ○内⊙外         | ④内C外        | 40.0 mm |         | 54.0 mm |
| 🐟 柱·基礎·東    | 木製 戸·左右枠  | 1. P.4.5. 2P | 17 F.3.5 71 | 30.0 mm |         |         |
| 🐟 盤         | // ·上枠    | ⊙内○外         | ● 内 ⊂ 外     | 30.0 mm | 40.0 mm |         |
| 🖂 👭 建具      | // ·下枠    | ○内○外         | ④内〇外        | 25.0 mm |         | 54.0 mm |
| 🐟 建具本体      | 内窓 ·左右枠   | 〇内6外         | 〇内の外        | 15.0 mm |         |         |
| ▲ #直接 III   | // ·上枠    | 〇内6外         | - 〇内 ④ 外    | 20.0 mm |         |         |
| 会 群見付       | // ·下枠    | 〇内6外         | 〇内の外        | 15.0 mm |         |         |
| ☞ 本共一致初期值   |           |              |             |         |         |         |
| 🧇 入力モード・週ブ  |           |              |             |         |         |         |
| 🐟 描画·表現     |           |              |             |         |         |         |
| 🐟 記号寸法      |           |              |             |         |         |         |

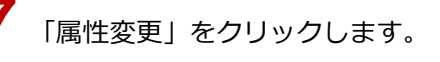

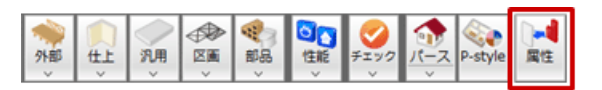

8 建具を選び、建具の属性変更ダイアログの「初期値取込」をクリックして、「OK」をクリックします。 ※「初期値取込」をクリックすると、「物件初期設定:建具 – 枠見付」の変更が反映されます。

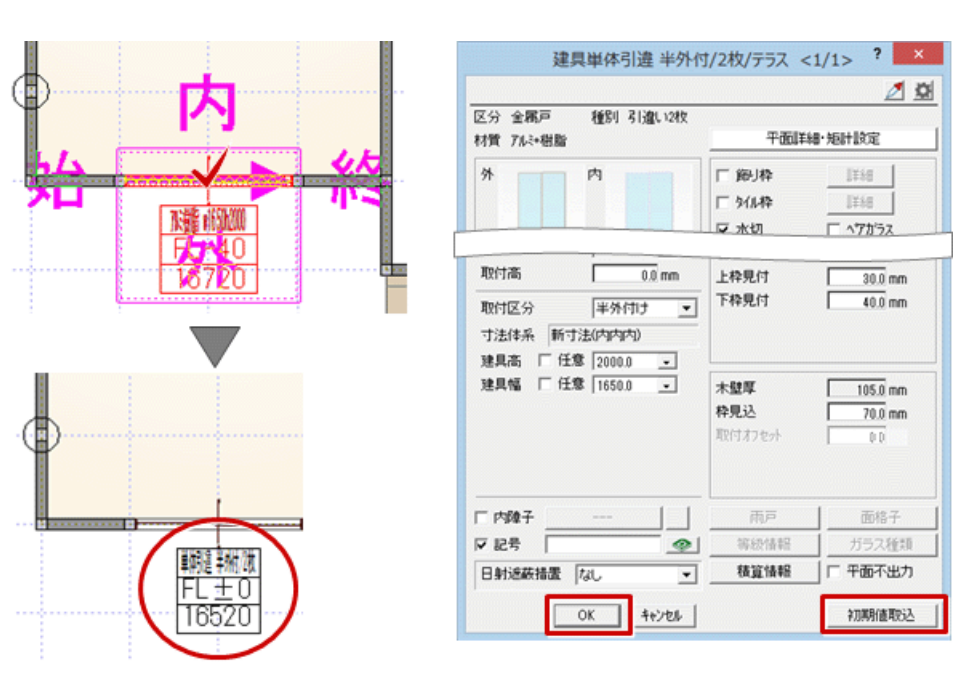

## 【ZERO Ver.6 の場合】

「設定」をクリックします。

🖀 🖥 🗴 🔕 300 🐯 🕍 🗟 端 🎎 📲 だ

「物件初期設定:建具 – 記号寸法」の「基準増減を取付高で表記」を ON にして、「OK」をクリックします。

| 田     基本設定       田     共通的期間設定       田     初州行規規設定       田     マスタ環境       ◆ 英準高さ情報                                                                                                    | ^ | (2,※) □ 計###(2,※)      (寸法体系 】      (寸法体系 】      () 住宅サッシ新寸法体系表現      () 企 金属製のみ ○ 全ての建具      () 外部記号 】                                                                                                    | 【記号をつける対象】<br>「 内部 「 外部 「 面格子 「 雨戸<br>【内部記号 】                                                                                                    |
|----------------------------------------------------------------------------------------------------|---|----------------------------------------------------------------------------------------------------|----------------------------------------------------------------------------------------------------|
| <ul> <li>◆ 茶村</li> <li>□ CAD関連</li> <li>□ 仕能:地域条件</li> <li>□ 外部標準</li> <li>◇ 外断熱</li> <li>◆ 建材マスタ</li> <li>◇ 柱·基礎·束</li> <li>◇ 壁</li> <li>□ 建具</li> <li>◇ 建具本体</li> </ul>                                                                                                    |   | 田山(1) 2<br>田山(1) 2<br>田) 2<br>田(1) 2<br>田(1) 2<br>1<br>田(1) 2<br>1<br>田(1) 2<br>1<br>田(1) 2<br>1<br>1 | 日本にも、     プ     日本にも、     プ     日本にも、     プ     日本にも、     プ     日本にも、     プ     日本にも、     プ     マーム     マーム |
| <ul> <li>○ (144)(*)</li> <li>○ (144)(*)</li> <li>○ (144)(*)<td>*</td><td>品名(組合せ表記時)=   品名 [ 」</td><td>1<u>日基準から建具上端までの高</u>さで表記<br/>基準単就を取付高で表記</td></li></ul> | * | 品名(組合せ表記時)=   品名 [ 」                                                                                                    | 1 <u>日基準から建具上端までの高</u> さで表記<br>基準単就を取付高で表記                                                                                                    |
| 物件72% 物件72% 就达                                                                                                    |   | ▼ ファイル保存                                                                                                    | OK キャンセル                                                                                                    |

3